## PLATEAU VIEW App の操作方法(例:建築物モデルの表示)

 $[PLATEAU VIEW App \rightarrow https://www.mlit.go.jp/plateau/plateau-view-app/]$ 

1. PLATEAU VIEW App を立ち上げます。

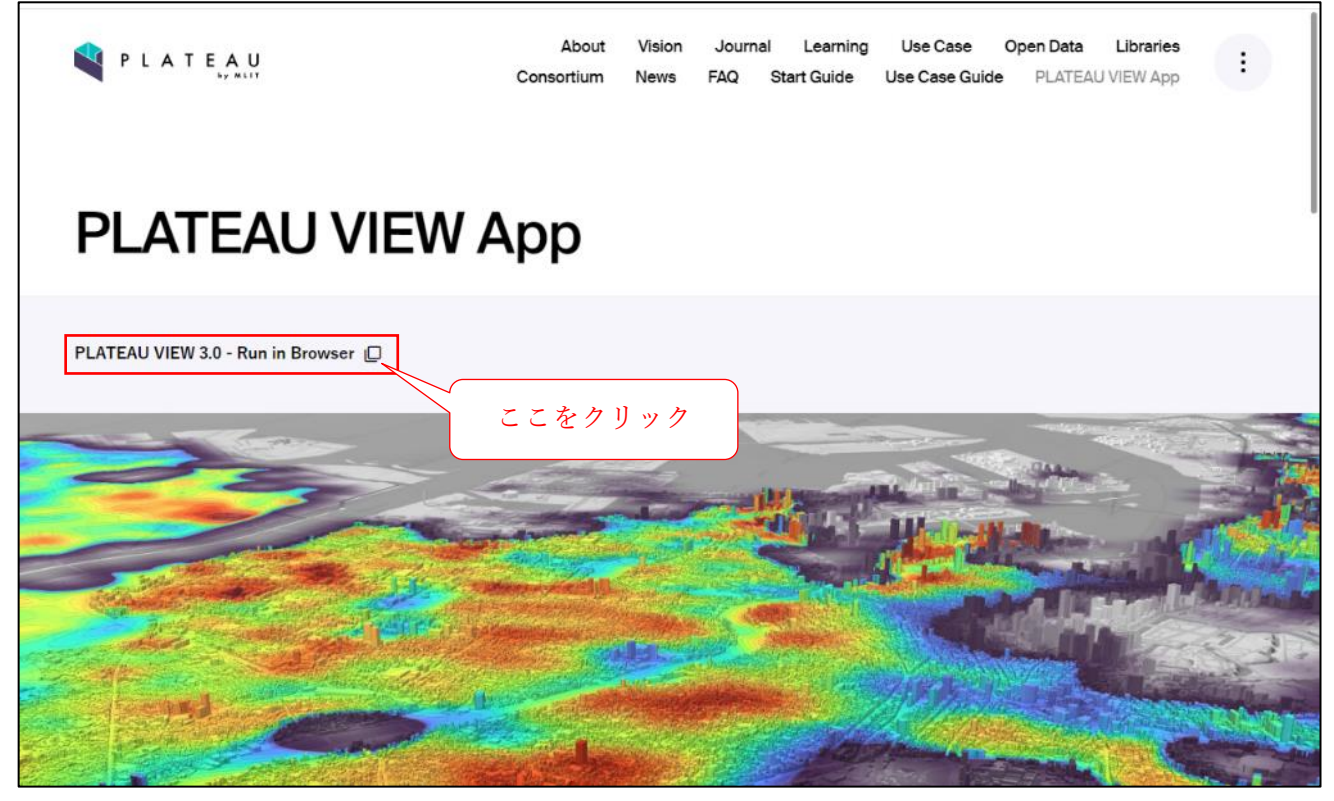

 アプリ起動後は、東京都中央区が表示される設定となっています。検索バーから都道府県を選び、長 崎県→佐世保市を選択すると、搭載データー覧が出てきます。一例として、この中から、建築物モデ ルを選択します。

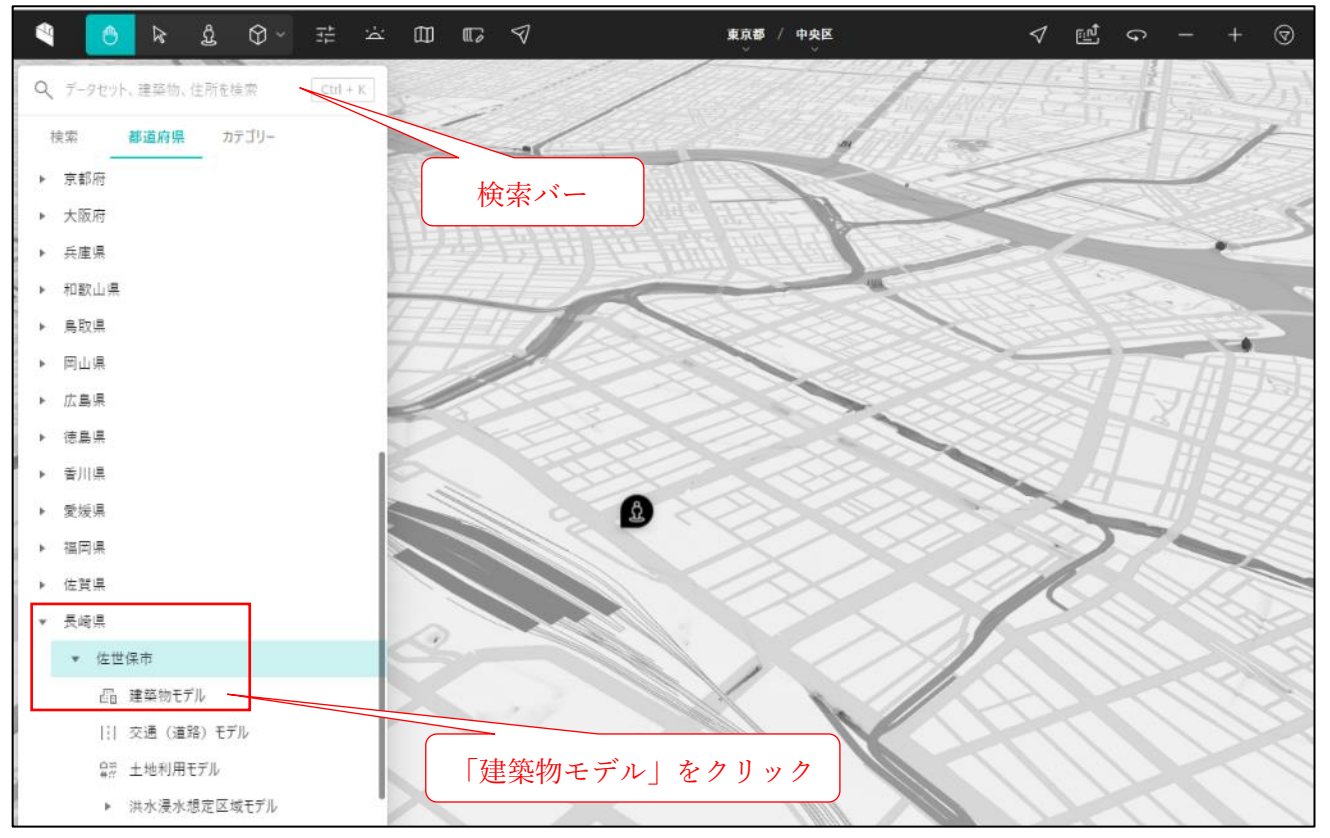

3.「移動」をクリックすると、画面が佐世保市に移動します。

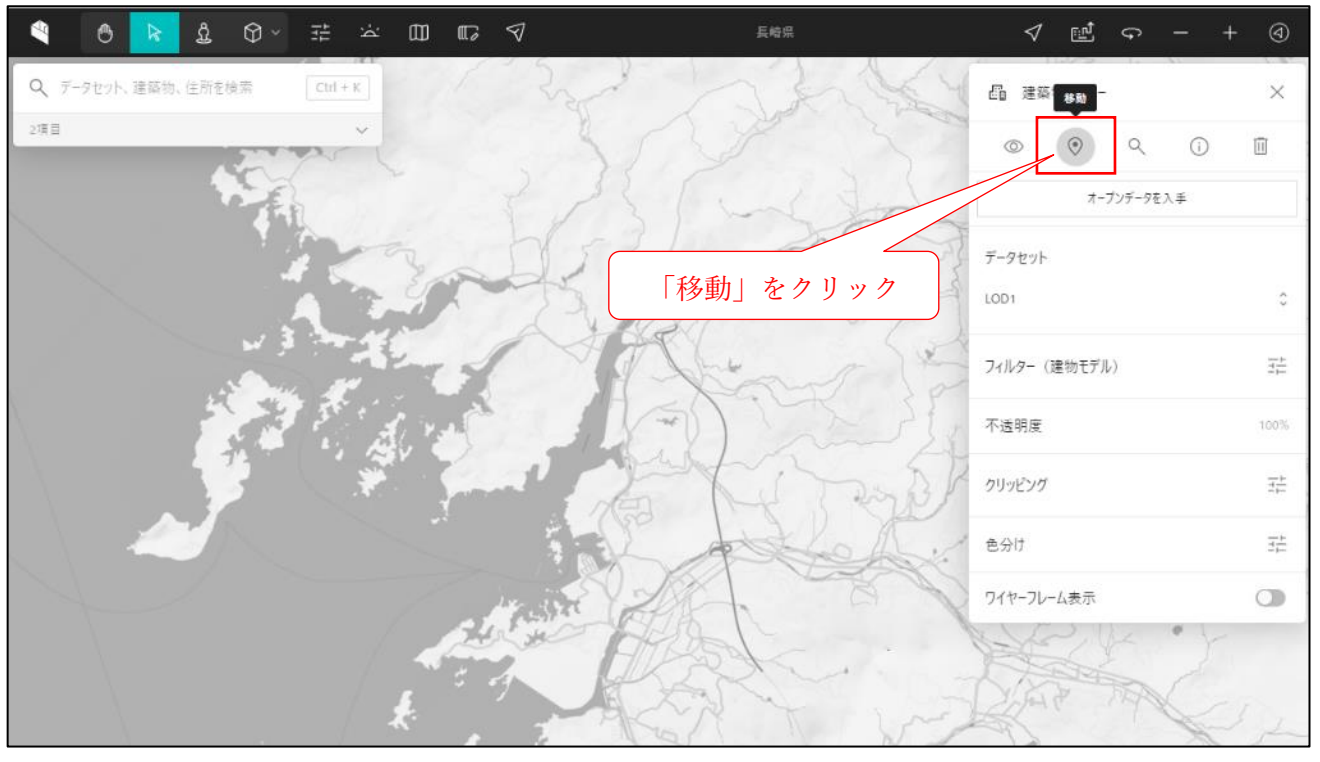

4. 佐世保市の建築物モデルが表示されます。データセットの LOD2 を選択すると、屋根形状まで再現した建築物モデルが表示されます(中心市街地、相浦及び早岐の一部地域のみ)。

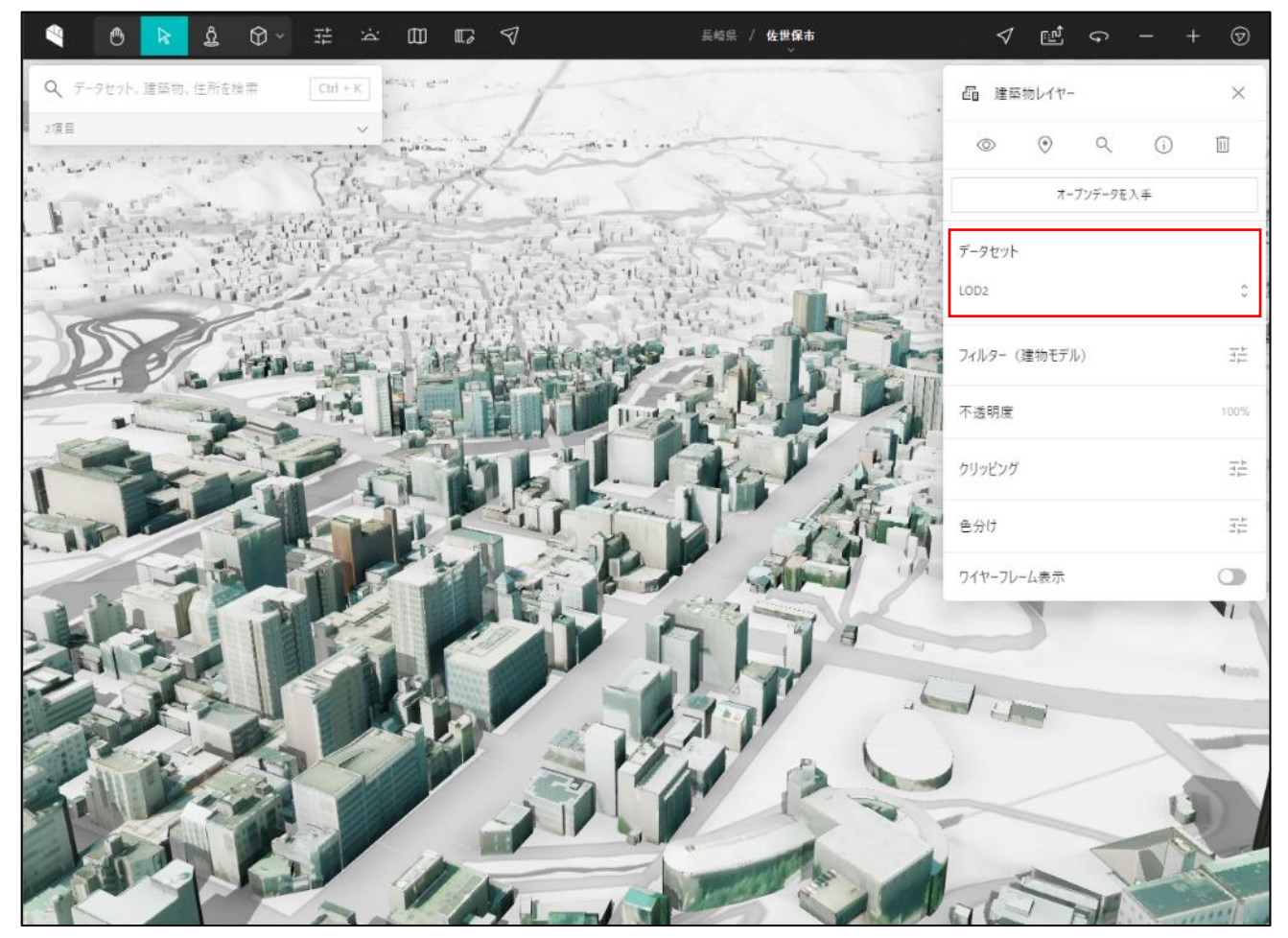

5. 任意の建築物をクリックすると、その建築物の属性情報が表示されます。

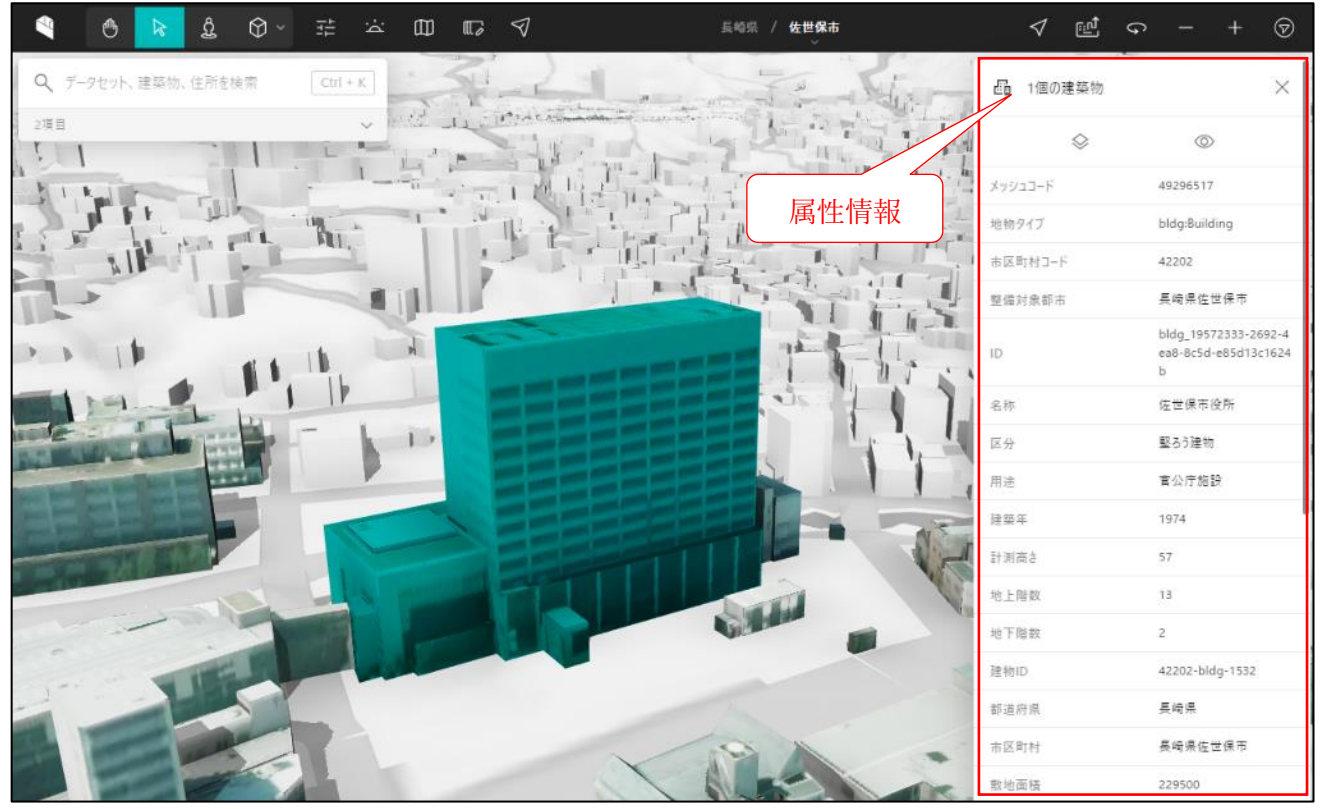

6. 建築物モデル以外の搭載データを表示させたい場合、「2」の工程からデータを選択するか、画面上 の「佐世保市」をクリックするとその下に搭載データ一覧が表示されますので、表示させたいデータ をクリックします。(下図の A~D に格納されているデータは、次ページ参照。)

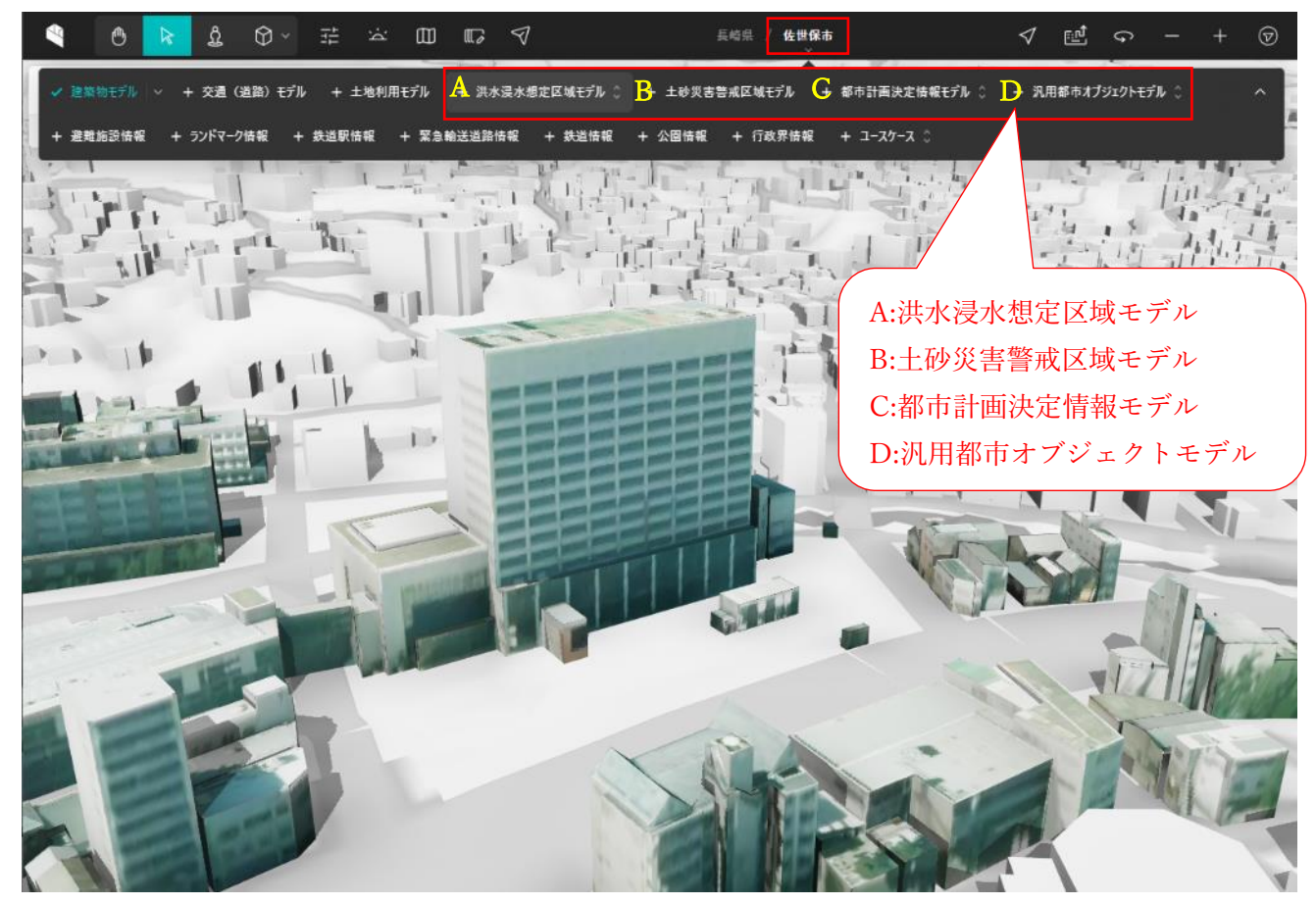

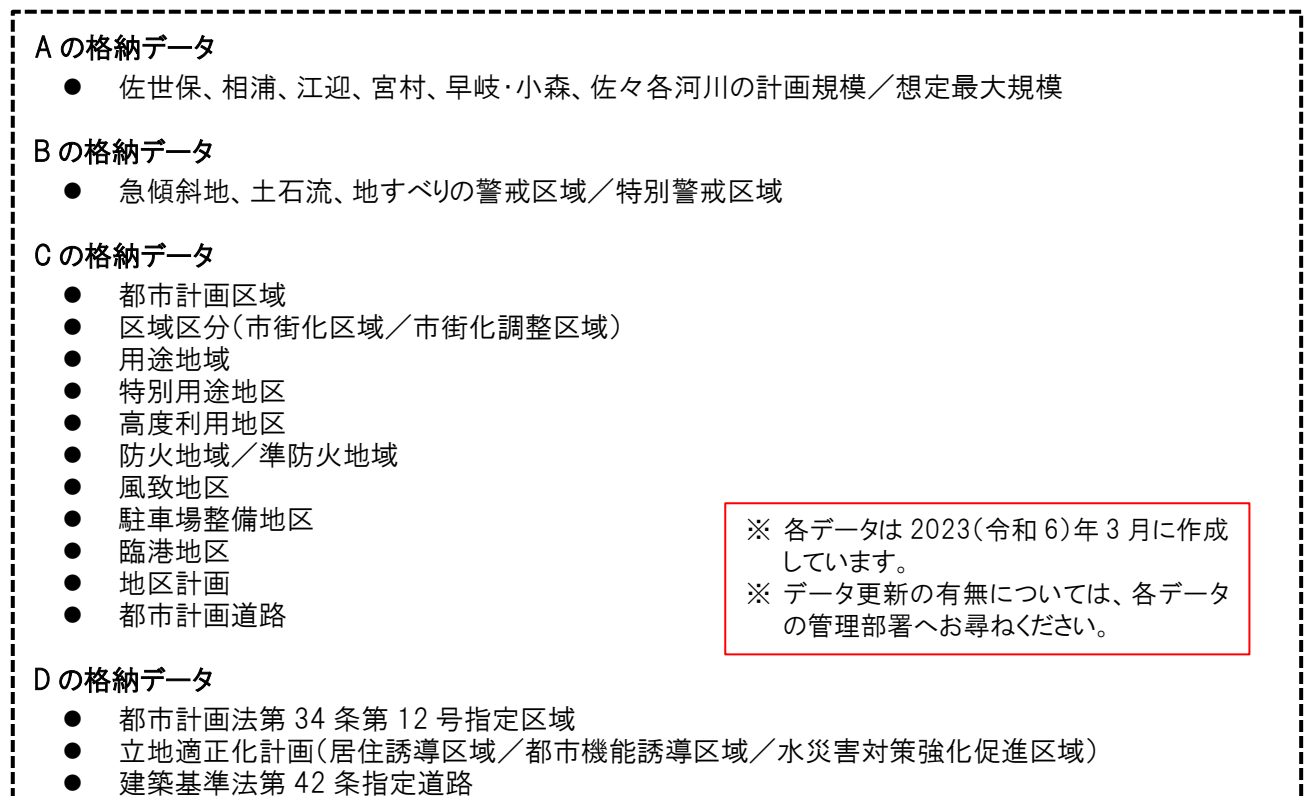

- 宅地造成工事規制区域
- 7. アプリ上の表示を他の人と共有したいときは、画面上の赤囲みのマークをクリックすると、URL が表示されます。(これをブックマークしておけば、次回以降、「1~3」の操作が不要となるため、佐世 保市のデータにアクセスする際に便利です。)

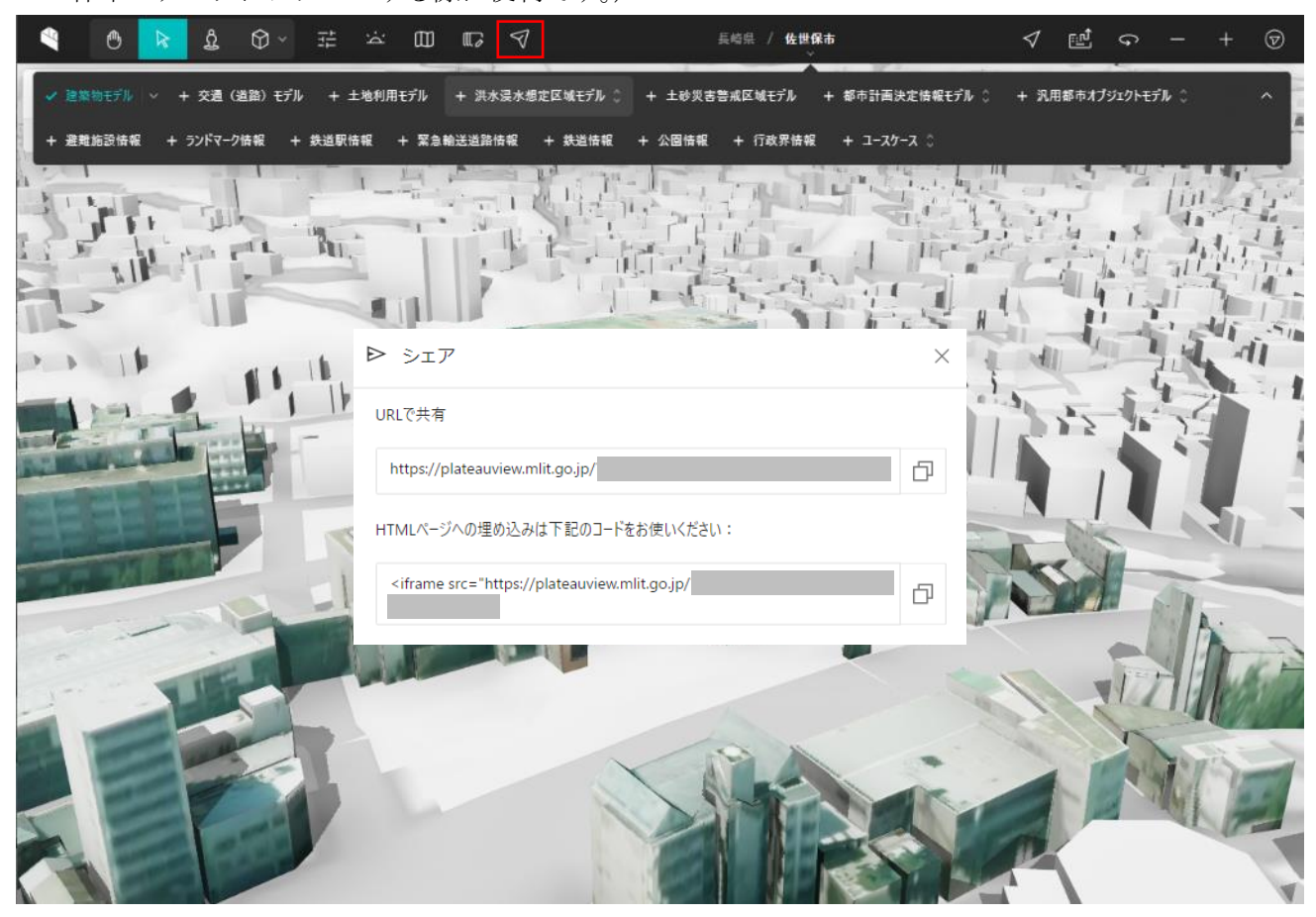